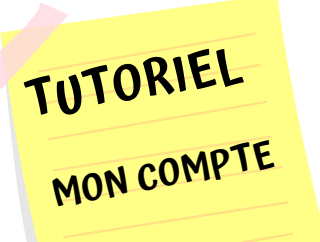

## LE PORTAIL FAMILLES FAIT PEAU NEUVE !

ACCOMPAGNE

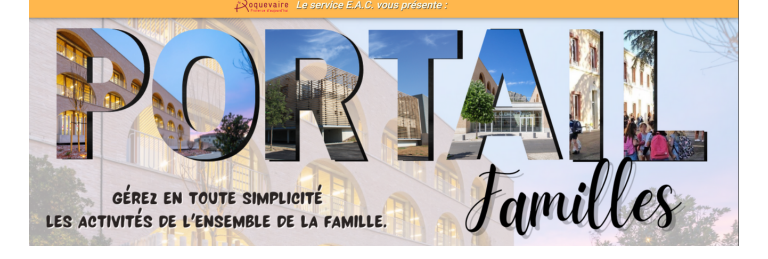

HTTPS://VILLE-DE-ROQUEVAIRE.PORTAIL-FAMILLES.APP/HOME

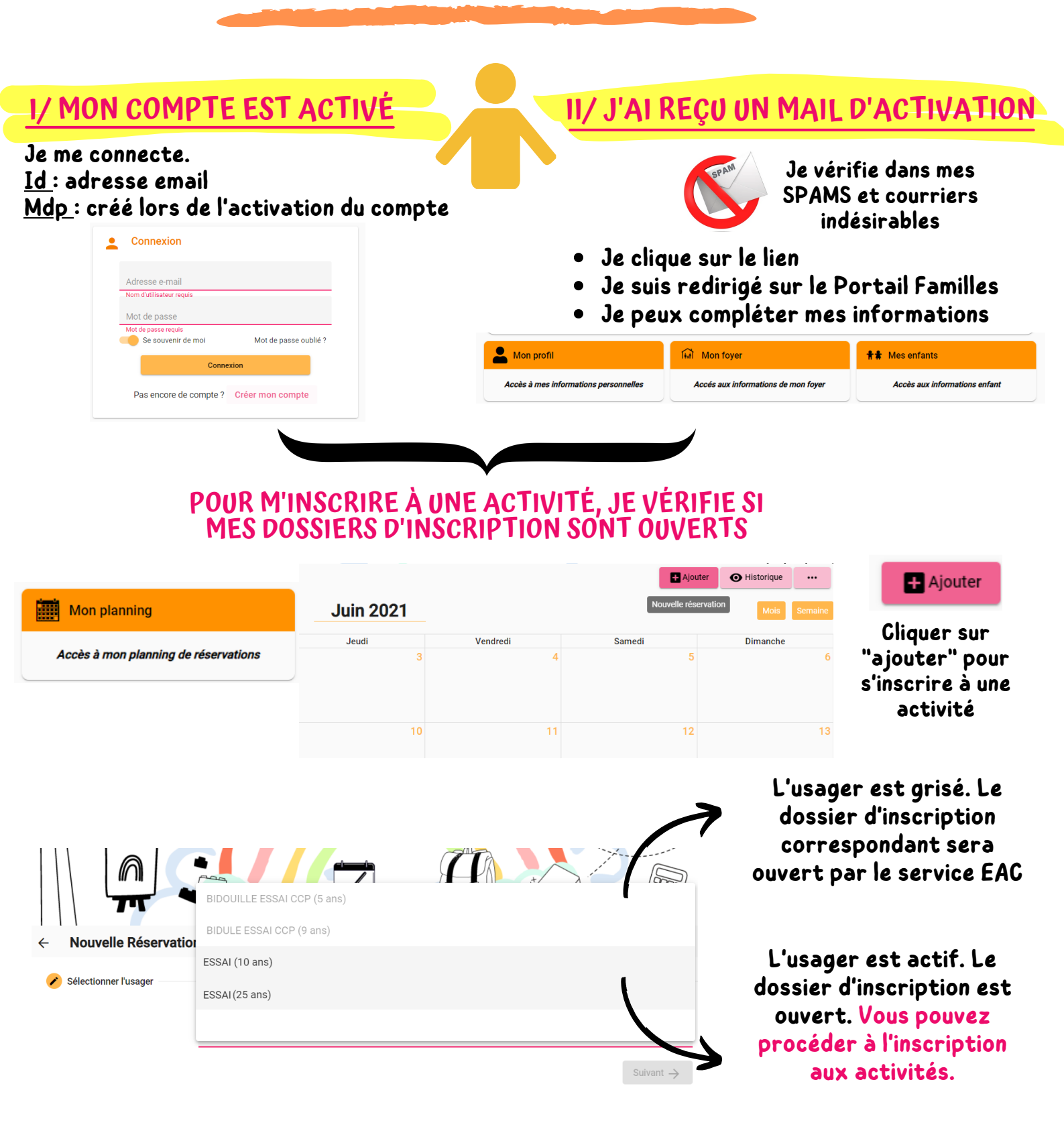

Nous n'avons jamais utilisé un service proposé par l'EAC (scolaire, péricolaires, activité...)

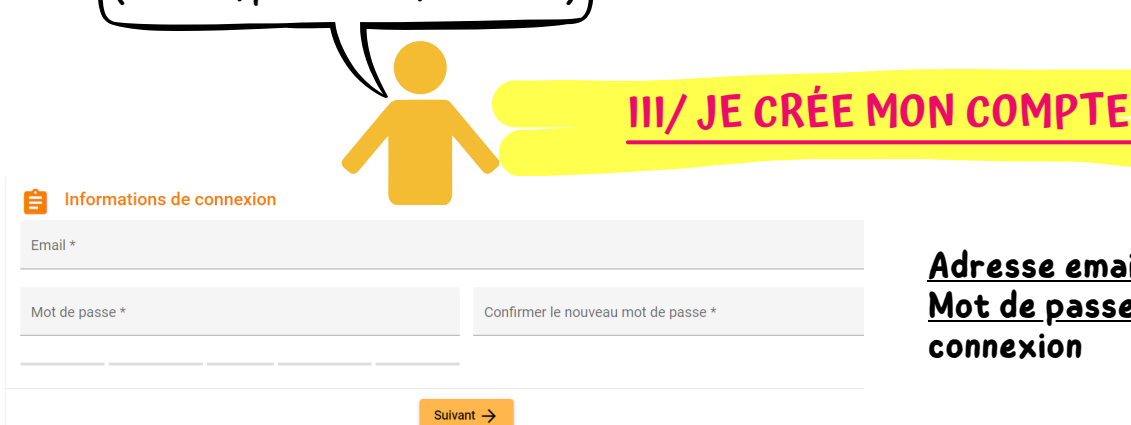

<u>Adresse email</u> : ce sera mon identifiant <u>Mot de passe</u> : valable dès la prochaine connexion

Je renseigne toutes les informations demandée, jusqu'à l'étape n°5 "validation"

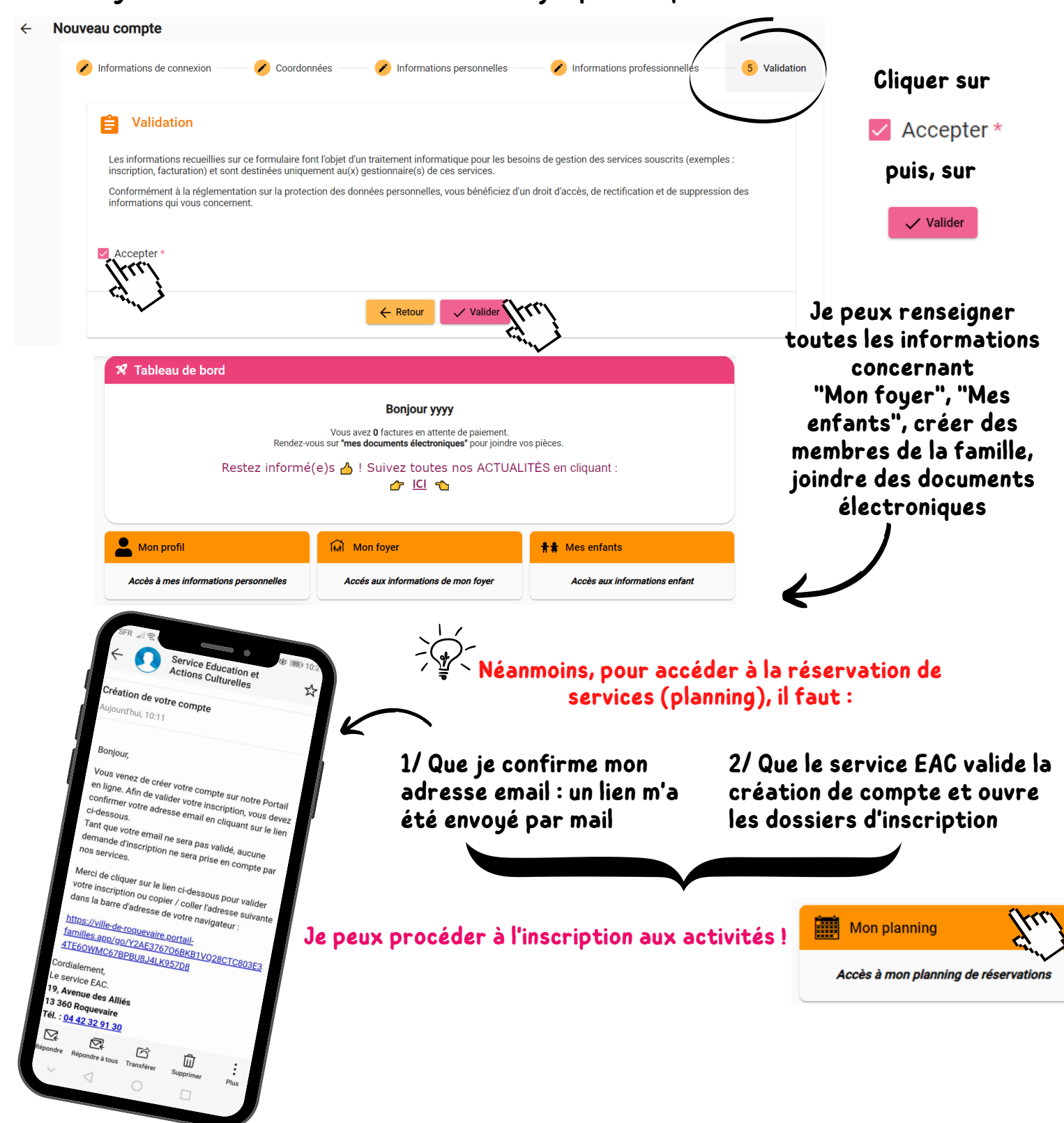